- 1. Otwórz wiersz poleceń (Start -> Uruchom "cmd")
- 2. Przejdź do katalogu głównego na dysku C.

c: cd \

3. Utwórz katalog "dos".

## md dos

4. Przejdź do katalogu "dos".

cd dos

5. Utwórz plik o nazwie "dos.txt", który zawierają tekst: "Disk Operating System"

```
copy con cwiczenie1.txt
```

(wpisać zawartość pliku) (nacisnąć F6 i Enter)

6. Wyświetl zawartość katalogu

dir

7. Zmień nazwę pliku "cwiczenie1.txt" na "plik.txt"

## ren cwiczenie2.txt plik.txt

8. Wyświetl ponownie zawartość katalogu

dir

9. Wyświetl zawartość pliku "plik.txt"

type plik.txt

10. Usuń plik "cwiczenie1.txt"

del cwiczenie1.txt

11. Przejdź do katalogu c:\windows

cd c:\windows

12. Wyświetl zawartość katalogu z zatrzymywaniem wyświetlania po zapełnieniu ekranu

## dir | more

```
(aby wyświetlić kolejny wiersz naciśnij Enter)
(aby wyświetlić kolejną stronę naciśnij spację)
(aby zakończyć wyświetlanie wciśnij CTRL+C)
```

13. Wyświetl tylko pliki z rozszerzeniem "txt"

dir \*.txt

14. Skopiuj wszystkie pliki tekstowe do katalogu c:\dos

```
copy *.txt c:\dos
```

15. Wyświetl zawartość katalogu c:\dos

dir c:\dos